## Pasos a seguir para apuntarte desde la sede electrónica

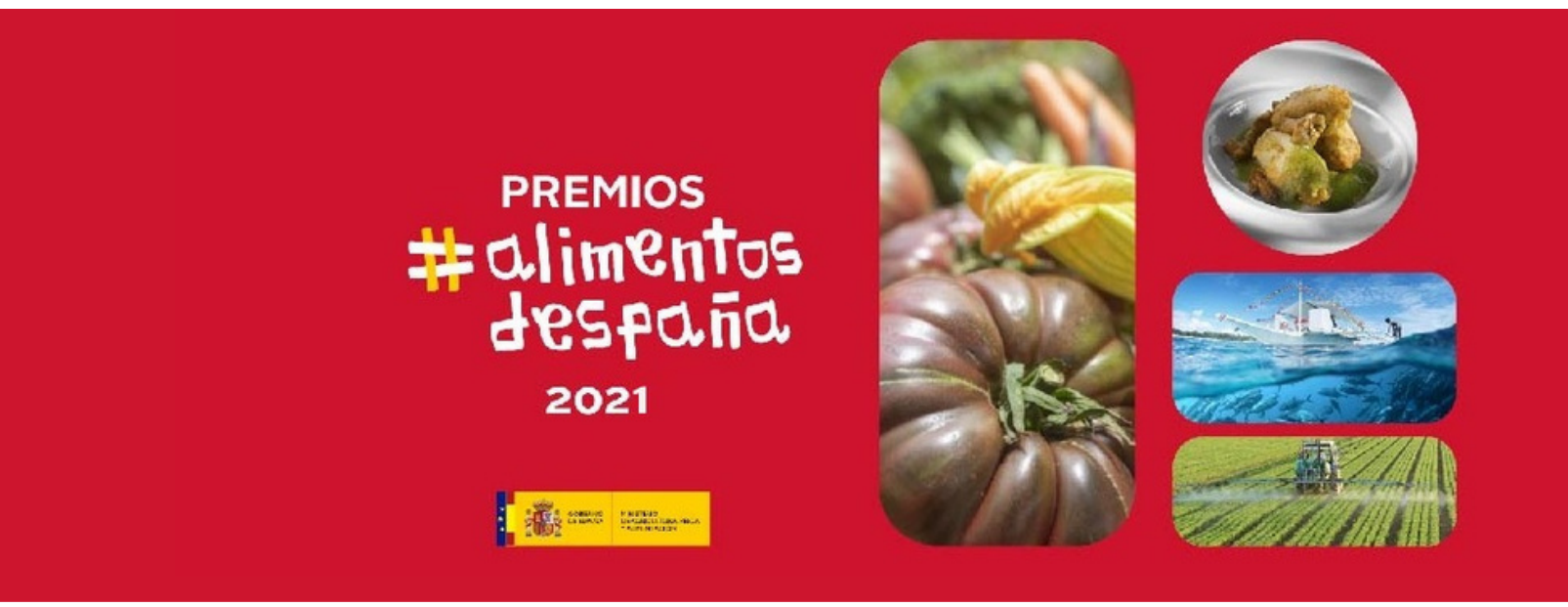

1 Accede a:

https://www.mapa.gob.es/es/alimentacion/temas/promo –alimentos/premios–alimentos/edicion.aspx.

Vete a "Presentación de solicitudes" y entra en el enlace
"sede electrónica".

## Pasos a seguir para apuntarte desde la sede electrónica

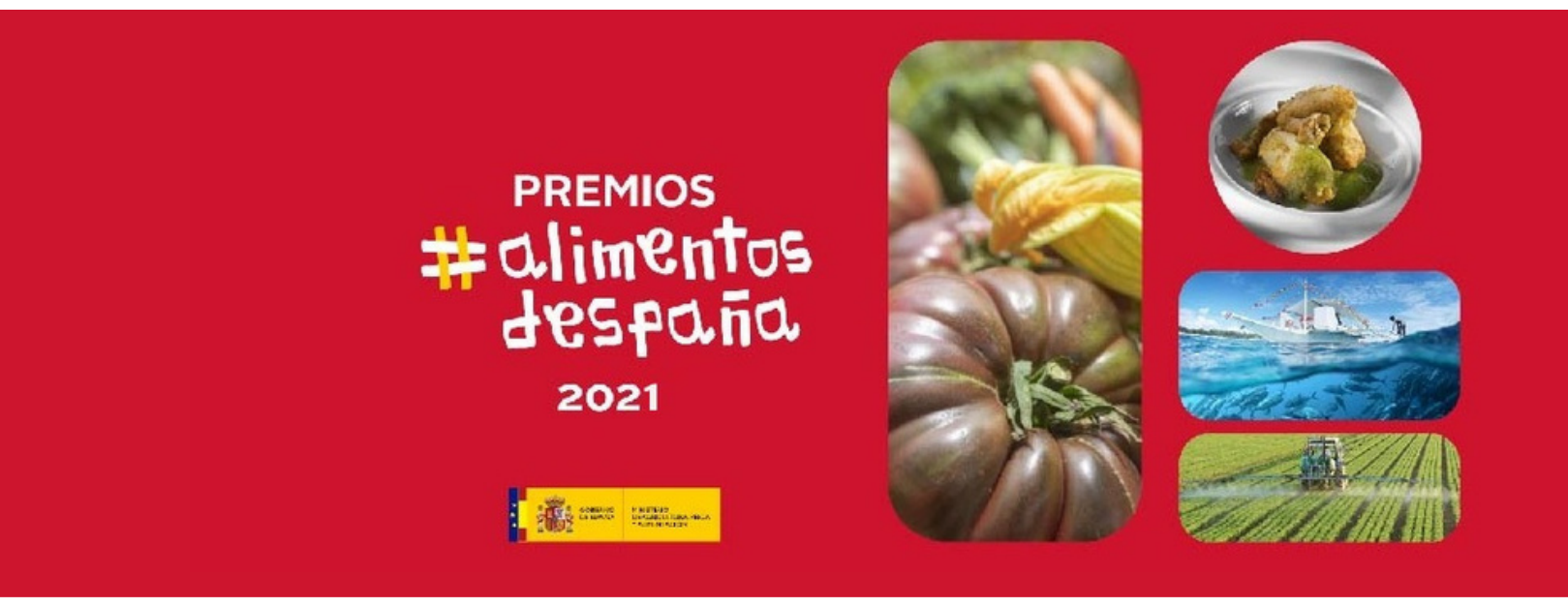

- 3 Pincha en el botón superior derecho "Inicio del procedimiento de forma electrónica". Necesitarás certificado electrónico.
- 4 Cumplimenta todos los campos del formulario, seleccionando la modalidad en la segunda página. En el caso de que optes por varias modalidades, rellena un formulario por cada una de ellas.

## Pasos a seguir para apuntarte desde la sede electrónica

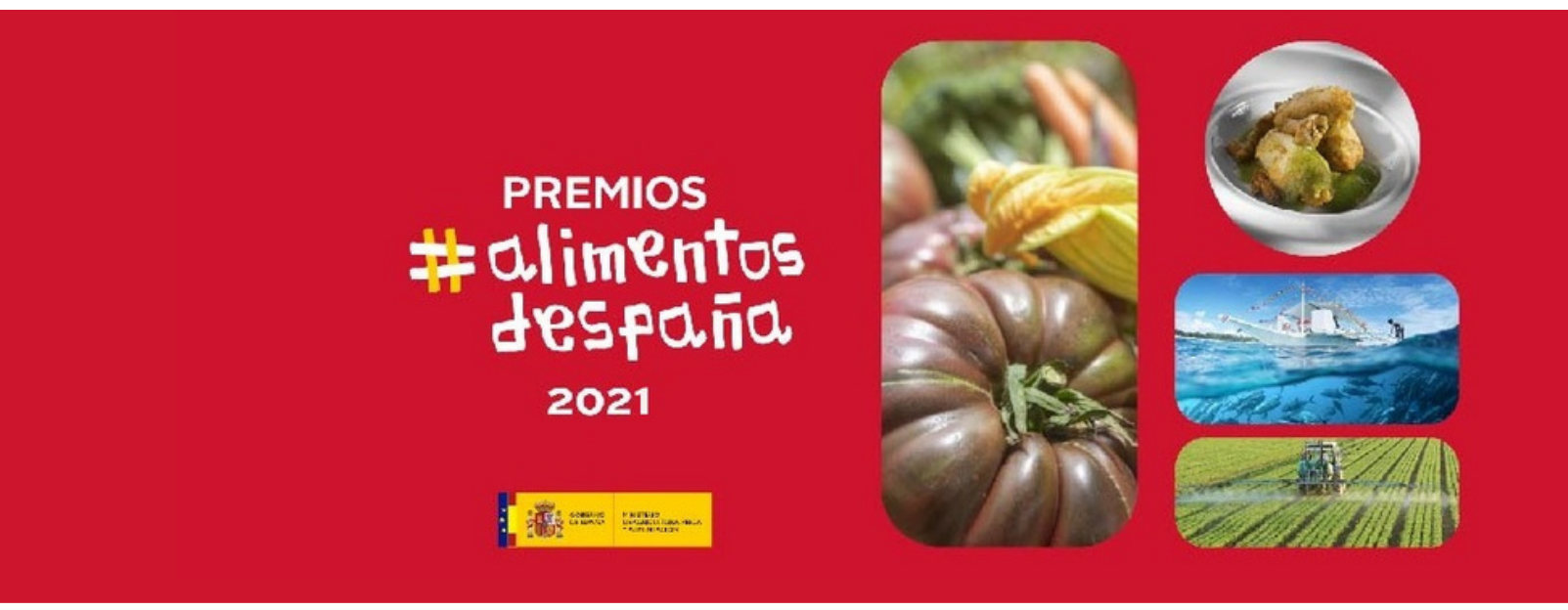

- 5 Debes aportar la memoria obligatoria sobre tu actividad en el apartado "Documentación a presentar". También tienes que entregar el certificado de producción ecológica si optas por dicha modalidad. Además, podrás adjuntar otros documentos voluntariamente .
- 6 Completa el formulario con tu firma electrónica. Después guarda y descarga la hoja de registro que te servirá como justificante. Puedes realizar la consulta de tu solicitud a través de tu área personal de la sede electrónica.